# 16x16 HDMI1.4 Matrix

## Support 4K@30Hz, EDID

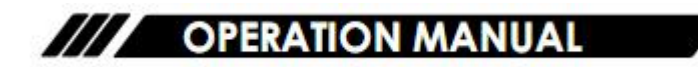

## **4K**2K

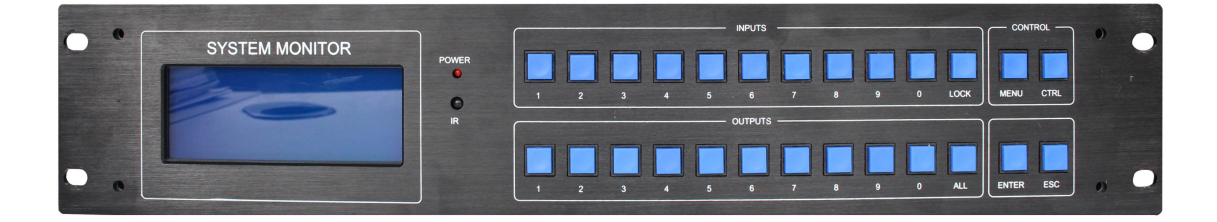

Thank you for purchasing this product. For optimum performance and safety, please read these instructions carefully before connecting, operating or adjusting this product. Please keep this manual for future reference.

#### SAFETY PRECAUTIONS

Please read all instructions before attempting to unpack, install or operate this equipment and before connecting the power supply.

Please keep the following in mind as you unpack and install this equipment:

- Always follow basic safety precautions to reduce the risk of fire, electrical shock and injury to persons.
- To prevent fire or shock hazard, do not expose the unit to rain, moisture or install this product near water.
- > Never spill liquid of any kind on or into this product.
- Never push an object of any kind into this product through any openings or empty slots in the unit, as you may damage parts inside the unit.
- > Do not attach the power supply cabling to building surfaces.
- Use only the supplied power supply unit (PSU). Do not use the PSU if it is damaged.
- Do not allow anything to rest on the power cabling or allow any weight to be placed upon it or any person walk on it.
- To protect the unit from overheating, do not block any vents or openings in the unit housing that provide ventilation and allow for sufficient space for air to circulate around the unit.

## CONTENTS

| 1. INTRODUCTION ······              | •••••4  |
|-------------------------------------|---------|
| 2. APPLICATIONS                     | ••••• 4 |
| 3. PACKAGE CONTENTS                 | ••••• 4 |
| 4. SYSTEM REQUIREMENTS              | ·····4  |
| 5. FEATURES                         | 5       |
| 6. SPECIFICATIONS                   | 6       |
| 7. OPERATION CONTROLS AND FUNCTIONS | 7       |
| 7.1 Front Panel ·····               | 7       |
| 7.2 Rear Panel·····                 | 8       |
| 7.3 Remote Control                  | 9       |
| 7.4 Serial control protocol         | 10      |
| 7.5 EDID Operation                  | 10      |
| 7.6 Software Control                | 12      |
| 8. CONNECTION DIAGRAM ······        | 13      |
| 9. MAINTENANCE                      | 14      |
| <b>10. PRODUCT SERVICE</b>          | 14      |
| 11. WARRANTY                        | 15      |

### **1. INTRODUCTION**

The 16x16 4k HDMI Matrix supports any of the sixteen Input HDMI Channels to be routed to any of the sixteen Output HDMI Channels (resolutions up to 4K2K@30Hz.) Reading and saving EDID Function from HDMI Displays is available. The matrix Support control mode as follows: front panel buttons\_RS232\_RS485\_WIFI(Option), PC software and remote control.

## **2. APPLICATIONS**

- Video/TV wall display and control
- Security surveillance and control
- Commercial advertising, display and control
- University lecture hall, display and control
- Retail sales and demonstration

## **3. PACKAGE CONTENTS**

- 1x HDMI Matrix
- 1x IR Remote Control
- 1x Power Cord
- 1x Serial Port Line
- 1x CD for control Software &User manual

## **4. SYSTEM REQUIREMENTS**

- HDMI source equipment such as PC with HDMI port,
- HDMI receiving equipment such as HDTV and HDMI monitors,
- Premium HDMI cable, RS232 cable and Cat5e/6 Cable.

## **5. FEATURES**

- HDMI 1.4 compliant
- Allows up to sixteen HDMI audio/video devices to be independently switched to sixteen HDMI monitors, HDTV or projectors
- The sixteen output channels could show the same or different source simultaneously
- Reading and saving EDID function from displays
- Support high definition resolution including: 3840x2160p@24/25/30Hz, 1080p@60Hz, 1080i, 720p and other standard video formats
- Switching modes: Front panel buttons, RS232, RS485, IR, PC software control, WIFI (Option)

## 6. SPECIFACATIONS

| Specification     | Parameter                                                     |  |  |
|-------------------|---------------------------------------------------------------|--|--|
|                   | Interface : Type - A - type HDMI Female                       |  |  |
|                   | Minimum Level : 0.5Vp - p                                     |  |  |
|                   | Maximum Level : 1.0Vp - p                                     |  |  |
| Input             | Differential Impedance : 100Ω                                 |  |  |
|                   | Return Loss : - 30db@5MHz                                     |  |  |
|                   | Interface : HDMI A - type(19 pin) Female                      |  |  |
|                   | Input Level : 0.7Vp - p                                       |  |  |
|                   | Differential Impedance : 100Ω                                 |  |  |
|                   | Return Loss : - 30db@5MHz                                     |  |  |
|                   | DC Compensation : 5mV(Max)                                    |  |  |
| Signal Type       | HDMI1.4 specification HDMI - A all - digital T.M.D.S.         |  |  |
| Protocol          | Support HDMI1.4 Protocol, compatible with DVI1.0              |  |  |
|                   | Protocol                                                      |  |  |
| Bandwidth         | 340MHz                                                        |  |  |
| Video Format      | 3840 x 2160P/1080P/1080i/720P/576P/480P/576i/480i             |  |  |
| Supported         |                                                               |  |  |
|                   | RS232, 9 - pin female D - type connector, Ports 2, 3 and 5    |  |  |
|                   | are directly connected,                                       |  |  |
| Serial interface  | Serial port parameters: 9600bps, 8 - bit data, 1 start bit, 1 |  |  |
|                   | stop bit                                                      |  |  |
| Control Method    | Panel Button, RS232, Remote Controller, PC software           |  |  |
|                   | control                                                       |  |  |
| Power Supply      | ACIN 176V - 264V                                              |  |  |
| Power Consumption | 30~50W                                                        |  |  |
| Operation         | 0°C ~ 45°C                                                    |  |  |
| Temperature       |                                                               |  |  |
| Relative Humidity | 10%-90%                                                       |  |  |
| ESD Protection    | Human - body Model: ±8kV(Air - gap                            |  |  |
|                   | discharge)/±4kV(Contact discharge)                            |  |  |

### 7. OPERATION CONTROLS AND FUNCTIONS

#### 7.1 Front Panel

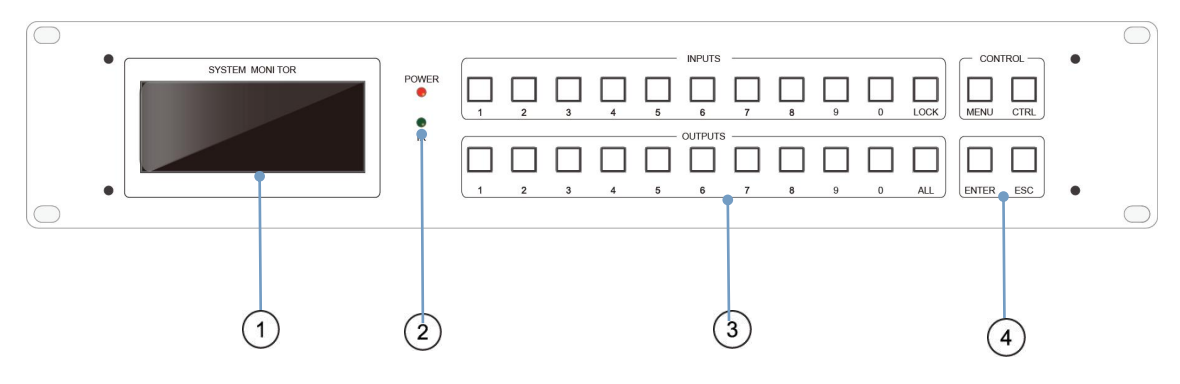

(1) LCD Screen: Display the current status of Input & Output

2 **IR WINDOW**: Accepts IR signals from the included IR remote for control of this unit only.

③ **OUTPUT 1~16 & INPUT 1~16**: Press output buttons (1~16) to select output source; then press input buttons to select input source(1~16). and then press "Enter" to confirm. "Lock" Button is disable. "All" Button is for selecting all Input & Output sources

#### (4) **CONTROL BUTTON**: MENU, CTRL, ENTER, ESC

When you press "MENU" button, it will show five sub-menu on LCD screen:

- Plan Management: To save & open the switching scheme. Press 1 to select the sub-menu. Press1 to select the save plan, enter the program number (input area button), press the ENTER key to confirm. Press 2 to open the saved program, enter the saved program number (Input area button), press the ENTER key to confirm.
- EQ&SW Setting: No need to setting up for it only used in adjustment
- FAN & Buzzer Setting: No need to setting up for it only used in adjustment
- System Setting: Press 4 to select the sub-menu. Press 0 to enter the factory settings interface. Choose the LCD display off time: 1: 10s; 2: 20s; 3: 30s; 4: 40s; 5: 50s; 6: 60s . Press the ENTER key to confirm.
- Communication: Press 5 to enter the sub-menu, Select the 2 key on the input field to enter the baud rate setting interface. It is best to keep the baud rate as default factory settings data without any change. IP Address is not available, so hardware is needed. (The function is not needed when setting or reserving ID Code mode, Nor does single matrix, while it is needed in multil matrix splicing control.)

#### 7.2 Rear Panel

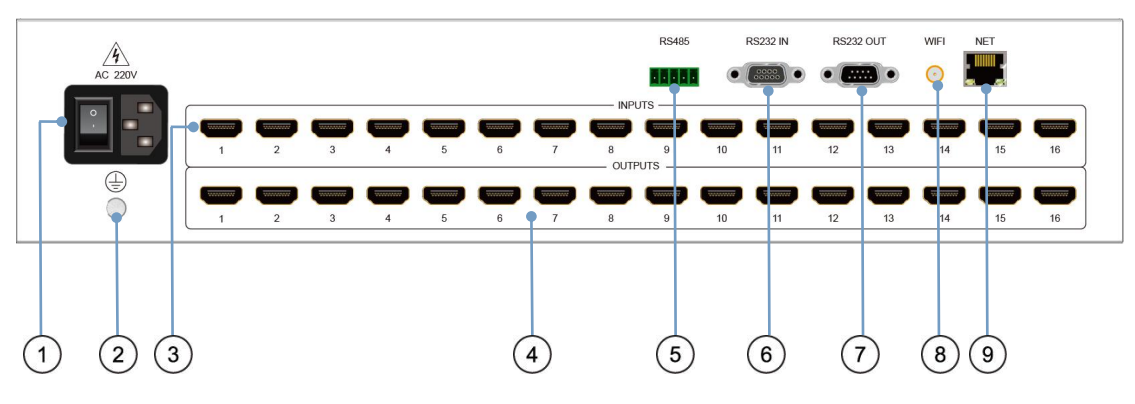

- (1) Power: Turns on/off the device
- (2) Ground: Connect to the Ground
- (3) Input Channel: Connect to the source
- (4) Output Channel: Connect to the sink
- (5) RS485: RS485 port to control the matrix
- (6) RS232 IN : Female(Connected to the computer, control the matrix)
- $\bigcirc$  RS232 OUT : Male
- <sup>(8)</sup> Wi Fi: The function is reserved and needs to be matched.
- 9 RJ45 Port : Connected the computer to control matrix

#### 7.3 Remote Control

- 1. POWER: Turns on/off the display Screen
- 2. LOCK: Disable
- 3. CTRL: Disable
- 4. SAVE: Save current Matrix Plan
- 5. LOAD: Calling set Matrix Plan
- 6. ALL:Select all the Outputs to be configured simultaneously with same setting
- 7. OFF: Disable
- 8. BUZZER:Disable
- 9. RESET: Factory Reset
- 10. FAN1:Disable
- 11. FAN2:Disable
- 12. FAN3:Disable
- 13. FAN4:Disable
- 14. OUTPUT: Selecting the numbered output port to be configured
- 15. INPUT: Selecting the numbered input por to be configured
- 16. ENTER: Confirm your operation
- 17. ESC:Cancel the last operation
- 18. MENU: The menu key contains 5 sub-menus

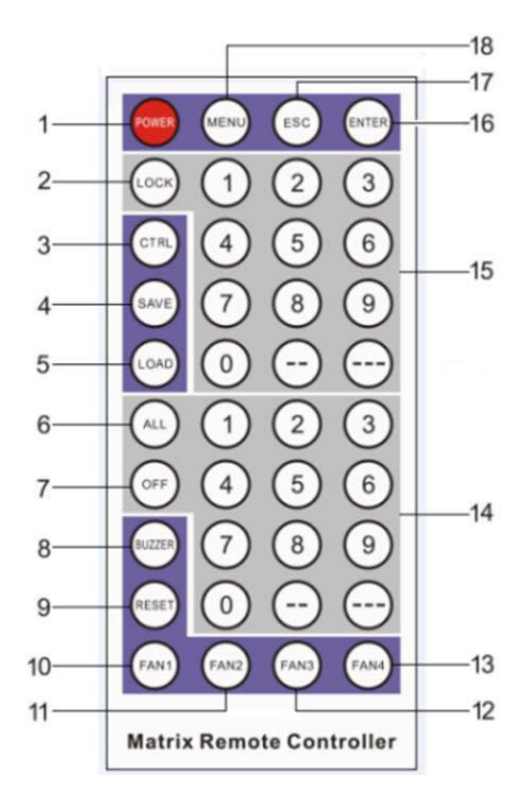

#### 7.4 Serial Control Protocol

#### • RS - 485 Communication Port

RS485 interface line order from left to right for RS485A(+), RS485B( - ), GND

#### • RS - 232 Communication Port and Connection Method

There are two serial ports: RS - 232 - in and RS - 232 - out, Input port connect with PC and output port with other devices. The matrix can cascade with multiple devices.

| What is compatible with below 11000013.                                 |           |                   |  |  |
|-------------------------------------------------------------------------|-----------|-------------------|--|--|
| protocol                                                                | Example   |                   |  |  |
| *IXOY(!                                                                 | *I01O02(! | 1 input>>2 output |  |  |
| XVY.                                                                    | 01V02.    | 1 input>>2 output |  |  |
| *Y <x!< td=""><td>*02&lt;01!</td><td>1 input&gt;&gt;2 output</td></x!<> | *02<01!   | 1 input>>2 output |  |  |
| X*Y!                                                                    | 01*02!    | 1 input>>2 output |  |  |
| X*Y%                                                                    | 01*02%    | 1 input>>2 output |  |  |
| <x,y,v></x,y,v>                                                         | <1,2,V>   | 1 input>>2 output |  |  |
| XVY%                                                                    | 01V02%    | 1 input>>2 output |  |  |
| X,Y,V                                                                   | 1,2,V     | 1 input>>2 output |  |  |

#### • Matrix is Compatible with Below Protocols:

## 7.5 EDID Operation

The matrix has two ways to read the EDID. The factory default setting is automatically reading mode.

- Automatically EDID Reading.
- Manually EDID Reading: Press CTRL key for a long time to enter the CTRL EDID mode

**Operating Instruction** 

#### 7.6 Software Control

Connect the 16x16 Matrix to PC with a RS232 cable or RJ45 cable, open the software on your PC. And then click "Communication"  $\longleftrightarrow$  Choose "In Port & Out Port" to be sixteen  $\longleftrightarrow$  "RS232" or"Net"  $\longleftrightarrow$  "Start communication"

PS: when connected by "Net", Please make sure the matrix and your PC to be same LAN with the IP Address.

| 📴 Matrix Control SoftWare V1.01                                | X |
|----------------------------------------------------------------|---|
| Communication Matrix Switch Control & Test Edit EDID           |   |
| Communication Parameters Data Display                          | - |
| In Part Count Out Port Count Is Stop Display Clear Display Asc |   |
| Incare port court-outcare von cou                              |   |
| Memo6                                                          | 3 |
| -RS325 Setting                                                 |   |
| COM COM1 V                                                     |   |
|                                                                |   |
| © R5232 C) Net                                                 |   |
| Wisted comminication                                           | _ |
| Memo2                                                          |   |
|                                                                | V |
| Data Analysis                                                  |   |
| Memo4                                                          |   |

Pic1

Operating Instruction

And then click"Matrix Switch".You could control it with three ways "Button Switch";"Map Switch" and "Grid Switch". See below pictures:

| Matrix Control SoftWare V1.01                         | Matnx Control SoftWare V1.01                         |
|-------------------------------------------------------|------------------------------------------------------|
| Communication Matrix Switch Control & Test            | Communication Matrix Switch Control & Test Edit EDID |
| Button Switch Map Switch Grid Switch                  | Button Switch Map Switch Grid Switch                 |
| -Switch Control                                       |                                                      |
| -Plan Management                                      |                                                      |
| Plan1 🔽 Load Interval(S) 10 🛱 🗌 Auto Load 🙋 Read Plan | IN-1                                                 |
| Swich Data Buffer                                     | IN-2                                                 |
| Command buffer,double click send again                | IN-3 3>>ALL                                          |
|                                                       | IN-4 4>>ALL                                          |
|                                                       | IN-5 S>>ALL                                          |
| IN: 01 OUT: ALL                                       | IN-6 6>>ALL                                          |
|                                                       | IN-7                                                 |
| 1 2 3 Auto                                            | IN-8                                                 |
|                                                       | IN-9                                                 |
|                                                       | IN-10 10>>ALL                                        |
|                                                       | IN-11 11>>ALL                                        |
|                                                       | IN-12 12>>ALL                                        |
| 7 8 9                                                 | IN-13 13>>ALL                                        |
| Enter Clear                                           | IN-14 14>>ALL                                        |
|                                                       | IN-15                                                |
|                                                       | IN-16                                                |
|                                                       |                                                      |
| Matrix Control SoftWare V1.01                         |                                                      |
| Communication Matrix Switch Control & Test Edit EDID  |                                                      |
| button Switch Grid Switch                             |                                                      |
|                                                       |                                                      |
|                                                       | To Date Calastica d Califact                         |
| Our Fort Selection                                    |                                                      |
|                                                       |                                                      |
| 1>>1 1>>2 1>>3                                        | 1>>4 1 2 3 4                                         |
| 1771 1772 1773                                        |                                                      |
|                                                       |                                                      |
|                                                       |                                                      |
|                                                       |                                                      |
| 1 >> 5 1 >> 6 1 >> 7                                  | 1 >> 8 5 6 7 8                                       |

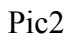

1 >> 11

1 >> 15

1 >> 12

1 >> 16

1 >> 9

1 >> 13

1 >> 10

1 >> 14

Operating Instruction

9

13

10

14

11

15

12

16

🗃 Matrix Control SoftWare V1.01

## 8. CONNECTION DIAGRAM

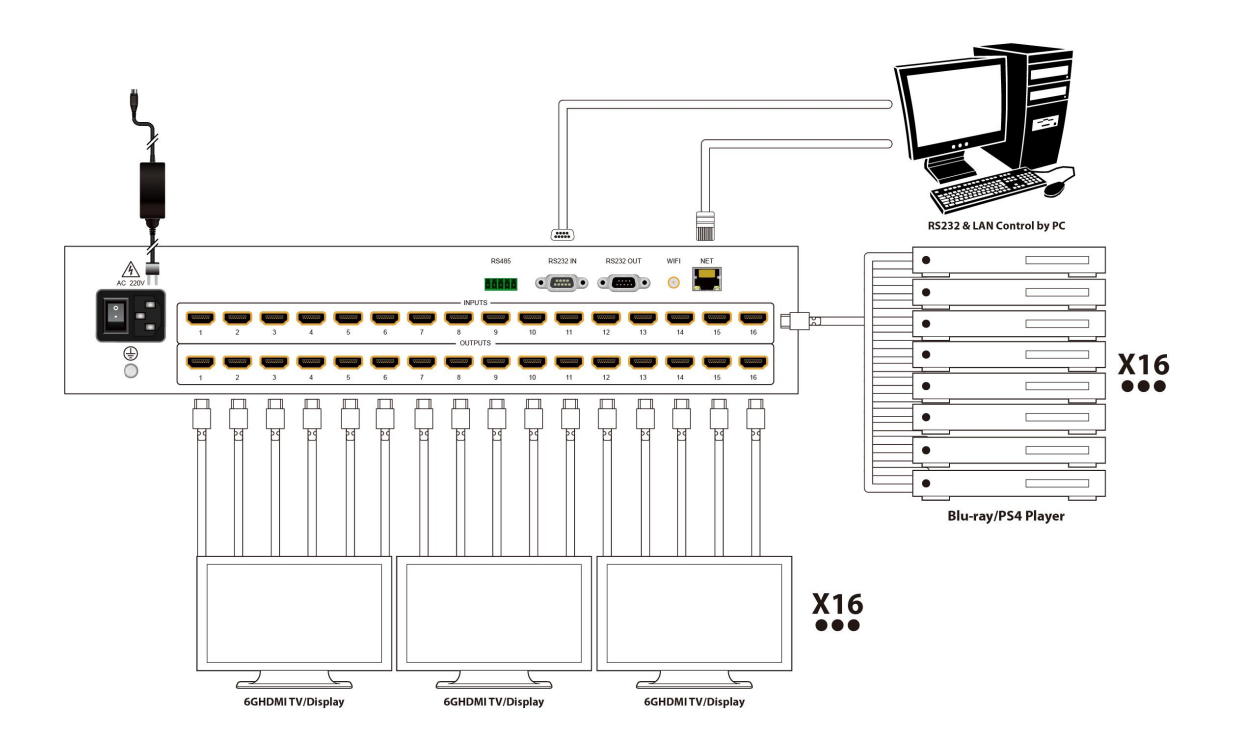

**Operating Instruction** 

## **10. MAINTENANCE**

Clean this unit with a soft, dry cloth. Never use alcohol, paint thinner of benzine to clean this unit.

## **11. PRODUCT SERVICE**

#### (1) Damage requiring service:

The unit should be serviced by qualified service personnel if:

- The DC power supply cord or AC adaptor has been damaged;
- Objects or liquids have gotten into the unit;
- The unit has been exposed to rain;
- The unit does not operate normally or exhibits a marked change in performance;
- The unit has been dropped or the cabinet damaged.

(2) Servicing Personal: Do not attempt to service the unit beyond that described in these operating instructions.Refer all other servicing to authorized service personal.

(3) **Replacement parts:** Please ensure the defective parts to be replaced by manufacturers or the same specifications as the original parts. Unauthorized substitutes may result in fire, electric shock, or other Hazards.

(4) **Safety check:** After repairs or service, ask the servicer to perform safety checks to confirm that the unit is in proper working condition.

**Operating Instruction** 

### 12. WARRANTY: Limited Warranty Limits and Exclusions

- If your product does not work properly because of defective materials or workmanship, our Company (referred to as "the warranter" ) will, for the length of the period indicated as below, (Parts(2)Year, Labor(90) Days) which starts with the date of original purchase ("Limited Warranty period"), at its option either(a) repair your product with new or refurbished parts, or (b) replace it with a new of a refurbished product. The decision whether to repair or replace the product will be made by the warranter.
- During the "Labor" Limited Warranty period there will be no charge for labor.
- During the "Parts" warranty period, there will be no charge for parts. You must mail-in your product during the warranty period.(Please prepaid and insured for the unit and then ensure it was packed carefully in the original carton. Besides, detailed complaint description and your contact information should be attached in it. )This Limited Warranty is only valid for the original purchaser and only covers the newly purchased product. A purchase receipt or other proof of original purchase date is required for Limited Warranty service.
- This Limited Warranty ONLY COVERS failures result from defective materials or workmanship, and DOES NOT COVER normal wear and tear or cosmetic damage.
- The Limited Warranty ALSO DOES NOT COVER damages which occurred in shipment, or failures which are caused by products not supplied by warrantor, or failures which result from accidents, misuse, abuse, neglect, mishandling, misapplication, alteration, faulty installation, set-up adjustments, misadjustment of consumer controls, improper maintenance, power line surge, lightning damage, modification, or service by anyone other than a Factory Service center or other Authorized Servicer, or damages that caused by acts of God.
- THERE ARE NO EXPRESS WARRANTIES EXCEPT AS LISTED UNDER "LIMITED WARRANTY COVERAGE". THE WARRANTOR IS NOT LIABLE FOR INCIDENTAL OR CONSEQUENTIAL DAMAGES RESULTING FROM THE USE OF THIS PRODUCT, OR ARISING OUT OF ANY BREACH OF THIS WARRNTY. (for example, it excludes damages for lost time, cost of someone remove or re-install an installed unit that was applicable, round trips, loss of or damage to media or images, data or other recorded content. Please note that the items listed above are not exclusive, but only for illustration )
- THE PURCHASER OR USERS SHOULD TAKE RESBONSIBILITY FOR PARTS AND SERVICE THAT DOES NOT COVERED IN THIS LIMITED WARRANTY.